The following is a step-by-step guide to accessing Facebook Live Worship Services without a facebook account, all live videos are also saved to this same page and available to watch anytime, simply follow the same procedures outlined below:

1. Open Web Browser (Safari, Chrome, Explorer, Firefox, etc.)

- 2. Go to the page
- 3. Once there, ignore the log in/sign up boxes (it will stay on your screen, you cannot close it)

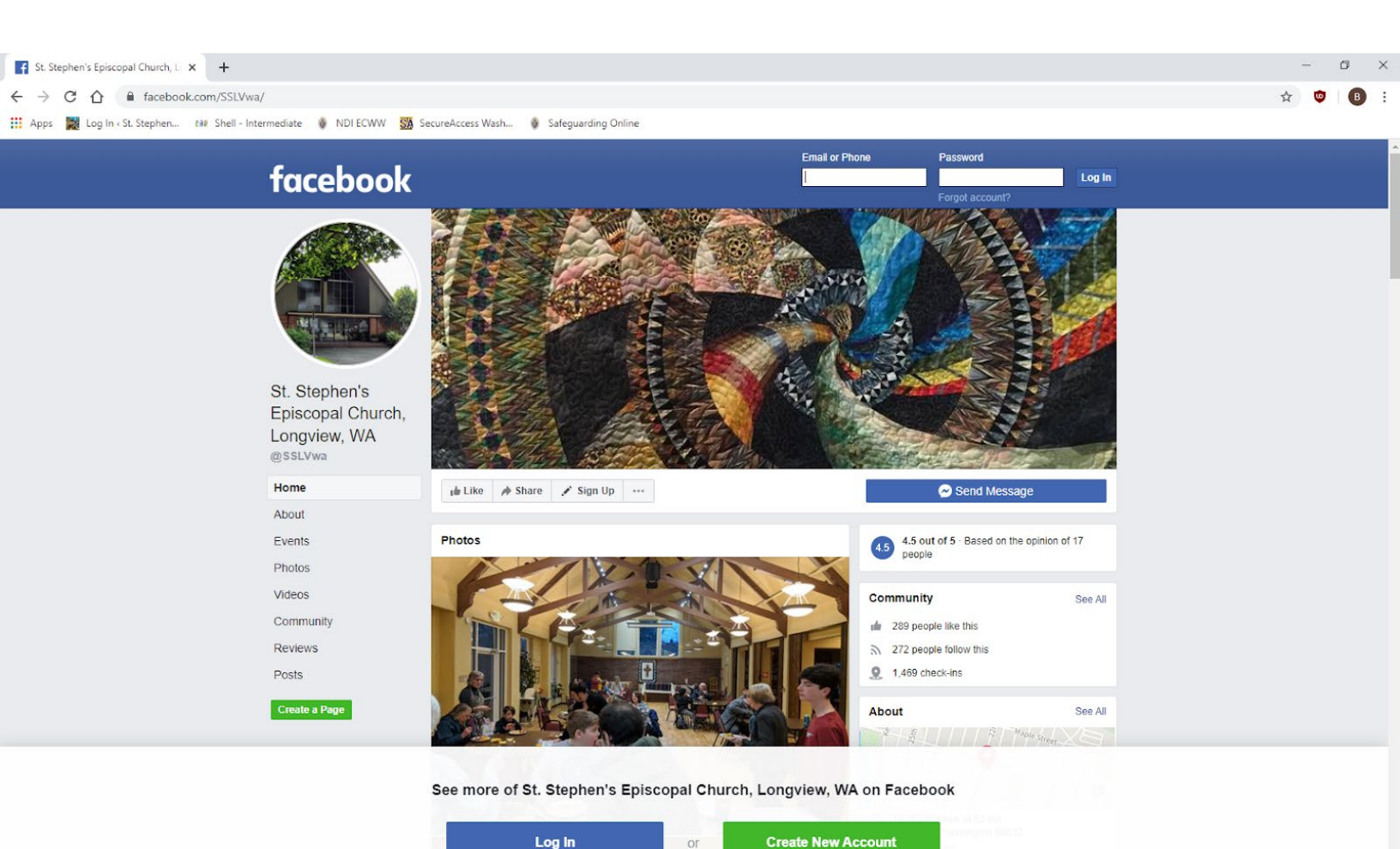

You may have to close a sign in prompt that pops up in the middle of your screen, do so by clicking on the "not now" in the lower right

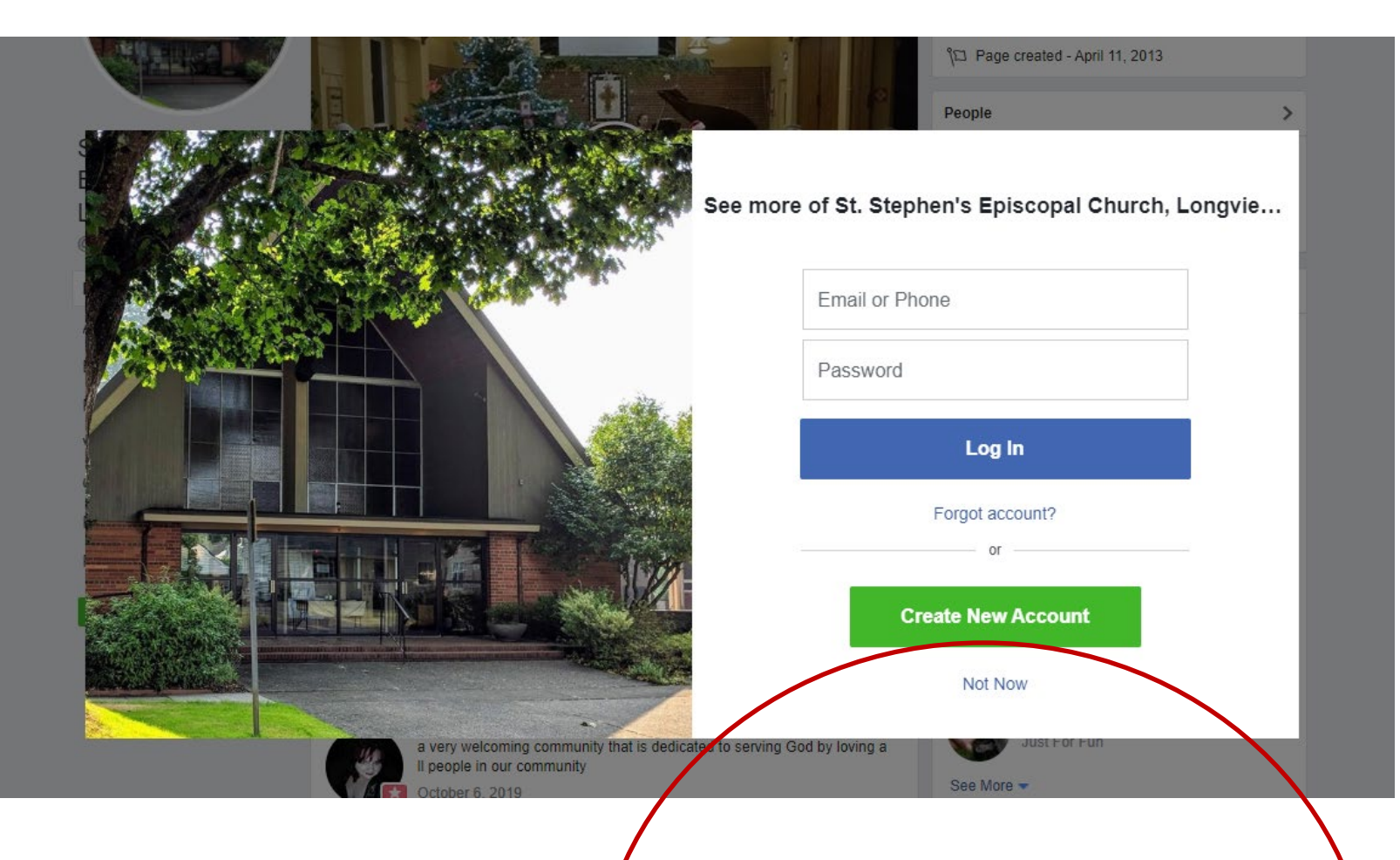

## Click "Not Now"

4. Scroll down the page past the information sharing sections (photos, videos, etc) to the **"posts"** section

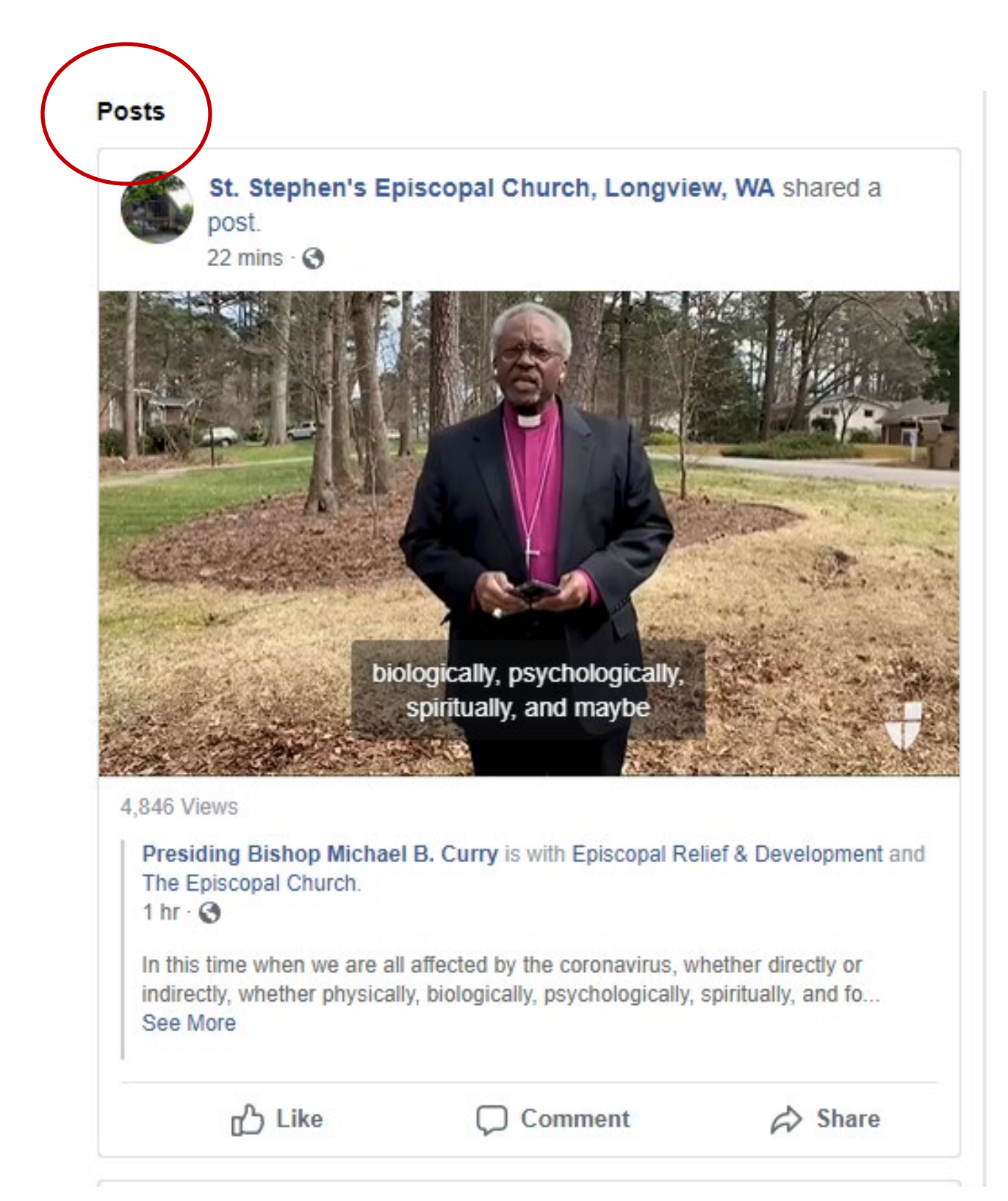

## 5. The live video will appear in the posts section

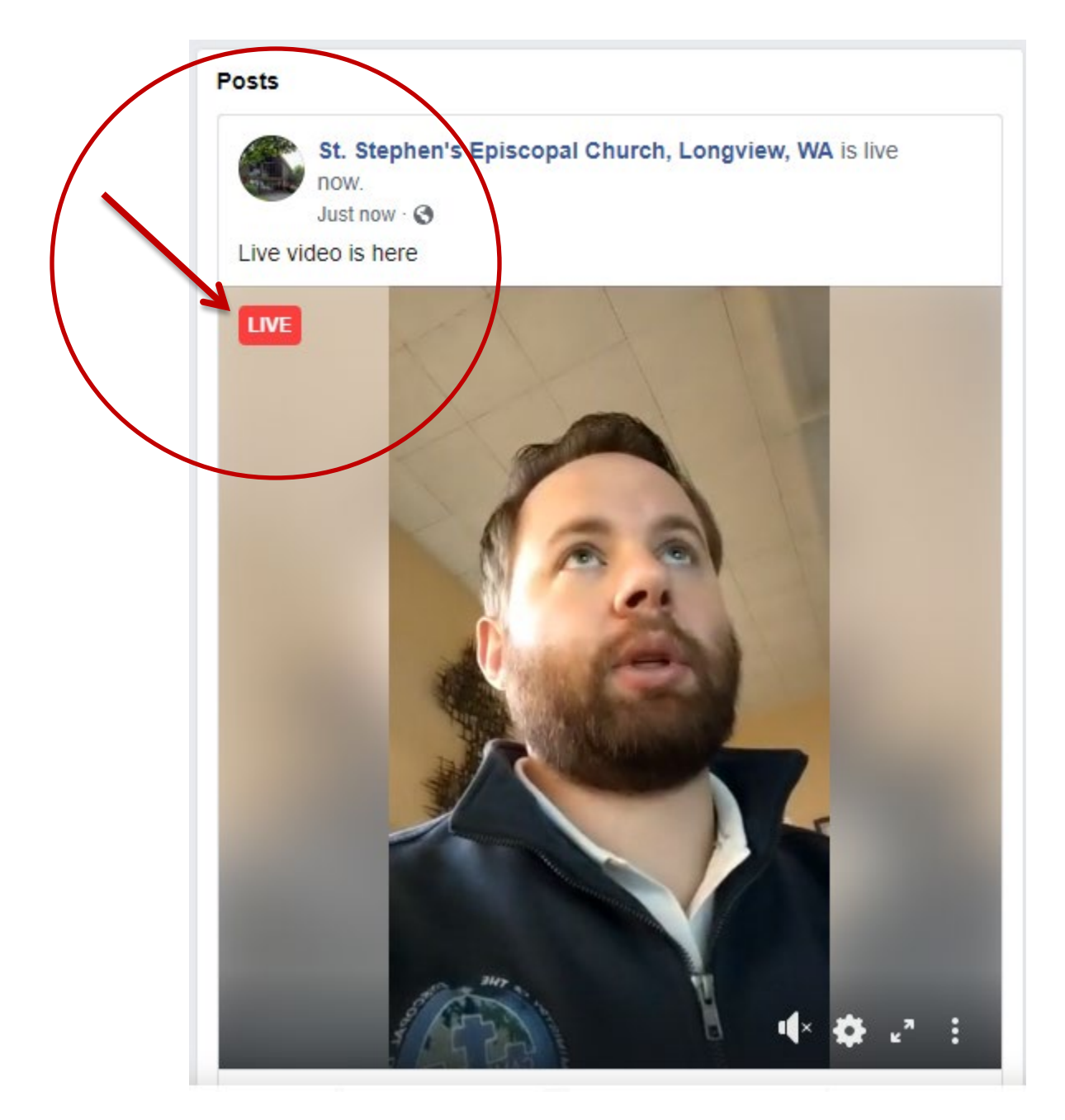

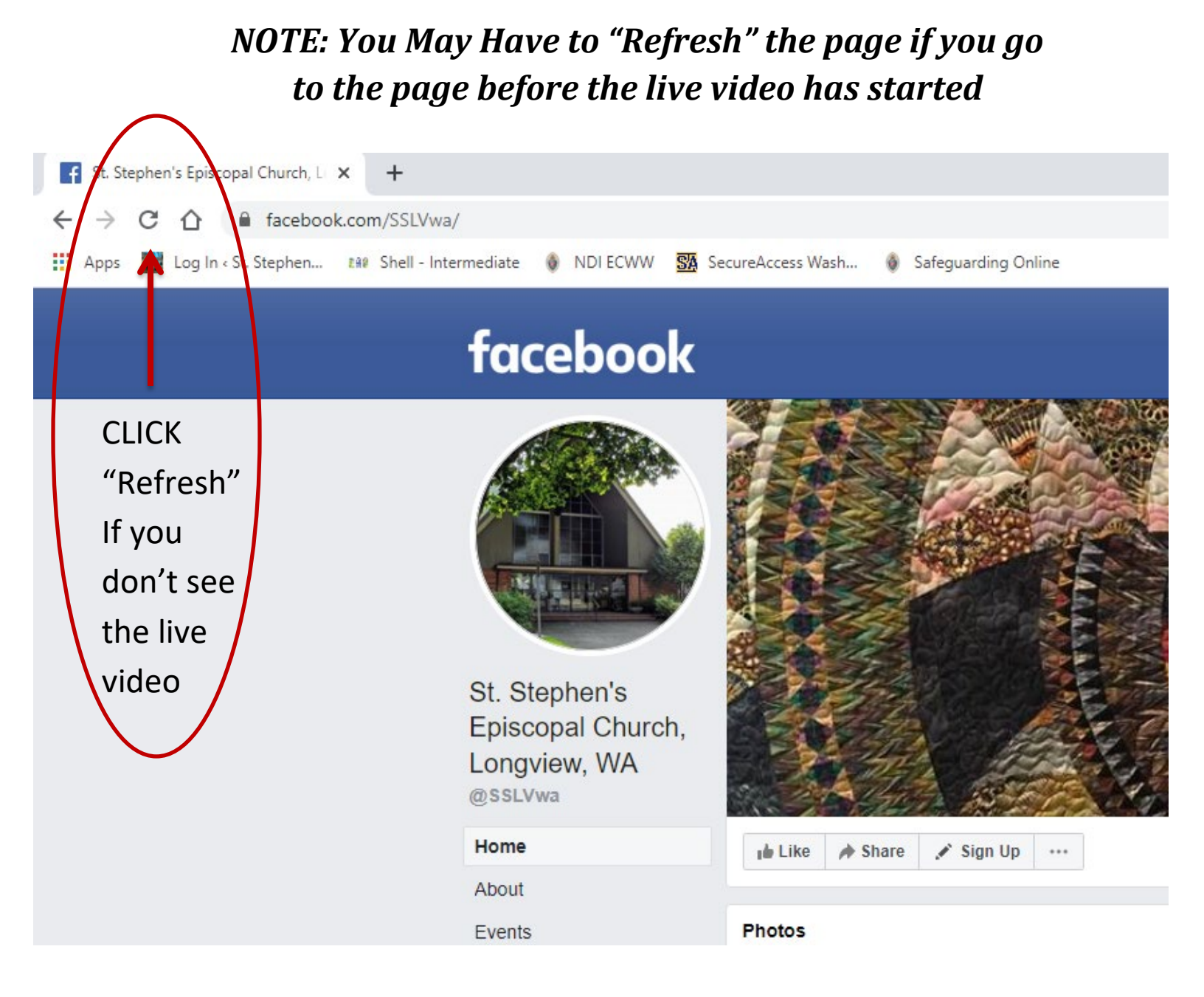

6. If volume is off, click on the "horn" in the video post to turn volume on

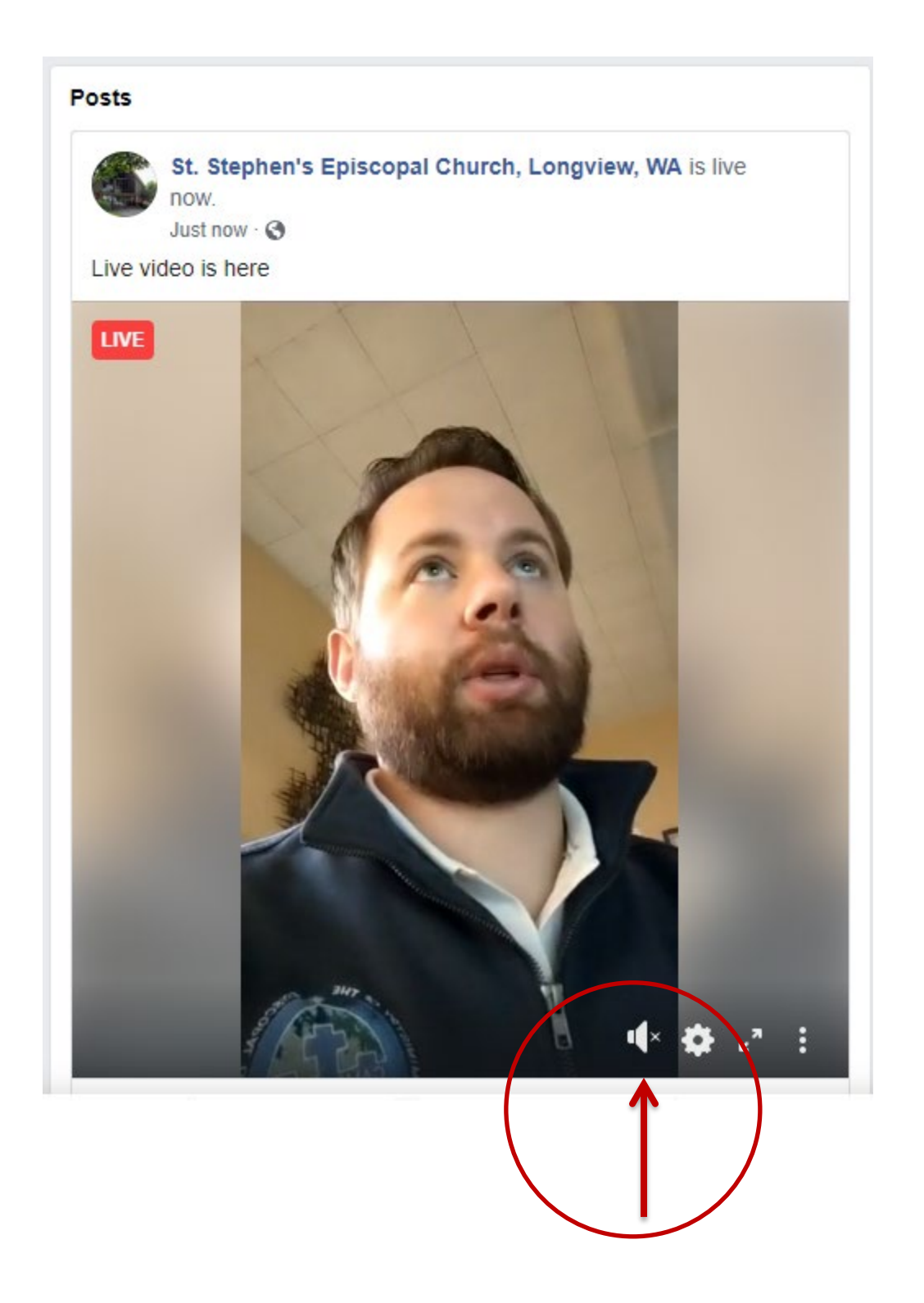

## 7. Click on the video in the post (where the image is) to watch the live stream in a larger window

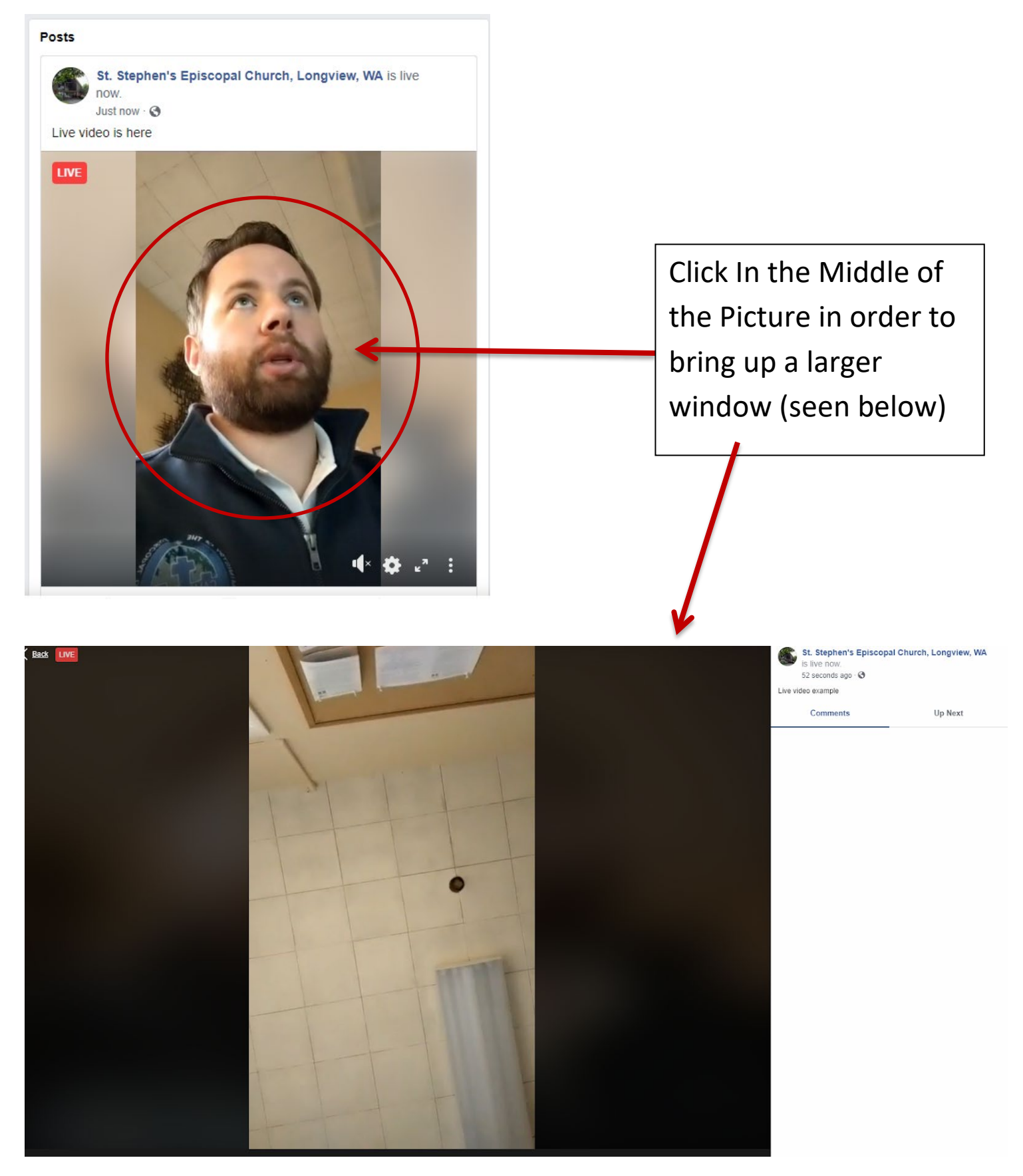